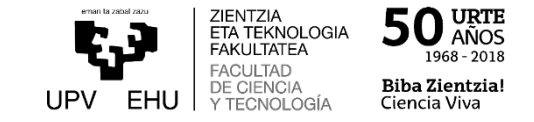

## EHUko posta instituzionala norbere kontura bideratzeko gida azkarra

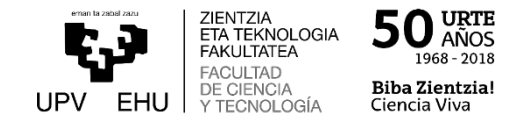

UPV/EHUko posta instituzionala beste kontu batera bideratu nahi baduzu ondorengo urrats hauek jarri behar dira:

1.- Nabigatzailean Interneteko helbidea jarri behar da: <u>www.ehu.eus/correow</u>, eta LDAP kredentzialak erabili gure kontura konektatzeko. Garrantzitsua: ordenagailuan konektatu behar da. **EZIN DA PROZESUA TELEFONO MUGIKORRETATIK EDO TABLETETATIK EGIN.** 

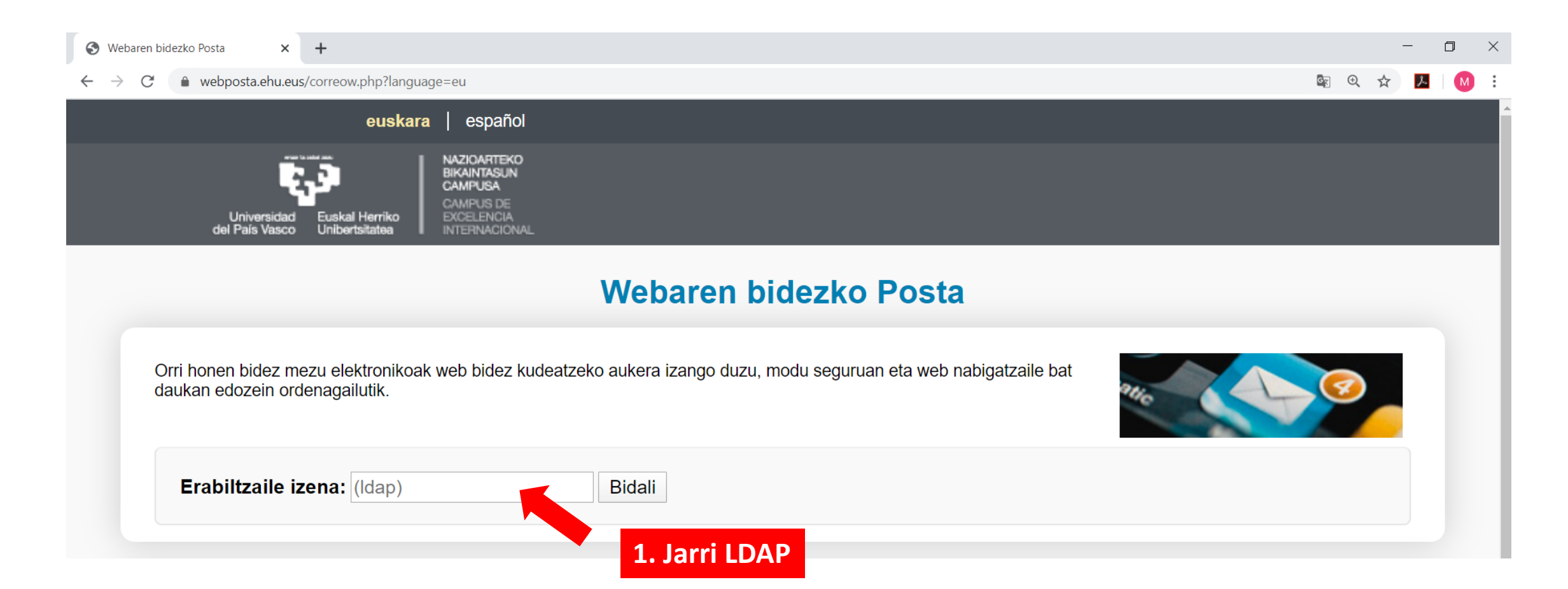

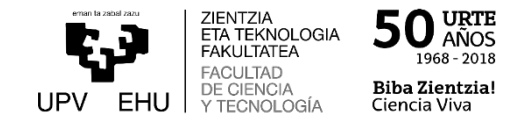

| 🌌 Normativa de                                                                    | 🌌 Trabajos fin c | <b>ZIENTZIA</b> ET/ | 😽 Web Posta El                                                                                           | 🛥 - APP GLS WI    | 🛥 - APP GLS W         | G CEMAT - Bus         | 🛥 GLS Spain   L | 🛥 - APP GLS W         | 🔊 Bb Collabora             | 🞽 Posta :: Sa 🗙 | 🚱 bbc_alumnac     | +         | _             | Ð        | ×      |
|-----------------------------------------------------------------------------------|------------------|---------------------|----------------------------------------------------------------------------------------------------|-------------------|-----------------------|-----------------------|-----------------|-----------------------|----------------------------|-----------------|-------------------|-----------|---------------|----------|--------|
| ← → ♂                                                                             | ۵                | 🛛 🔒 https://we      | ebposta.ehu.eus/in                                                                                       | np/dynamic.php?pa | age=mailbox#mb        | ox:SU5CT1g            | 130% ••• 🔇      | 🛃 🗘 🔍 Buse            | car                        |                 | 坌                 | ⊻         |               | <u>=</u> | ≡      |
| P.                                                                                | osta 🔻 Egu       | utegia 🔻 H          | elbide 2. Ja                                                                                             | irri kurtso       | orea "Tre             | snak" ik              | urraren g       | ainean <mark>a</mark> |                            | 🔅 🔻 BI          | ilatu (Mezu osoa, | )         |               | O,       | Ð      |
| 20-03-28                                                                          |                  |                     |                                                                                                    |                   |                       | 2 Sakatu "Hobosponak" |                 |                       |                            | Hobespenak      |                   | ► H       | lobespen      | ı global | ak     |
| 🕒 Mezu berria                                                                     |                  | 🖸 Freskatu          |                                                                                                    |                   | 5. Sakatu Hobespellak |                       |                 |                       | Aldatu alerten erregistroa |                 |                   | Egutegia  |               |          |        |
| 🖄 Sarrerako ontzia (963)                                                          |                  |                     | Nork                                                                                                    | Ga                | aia 🔻                 |                       |                 |                       |                            | Arazoa          |                   | F         | itxategi-k    | kudeatz  | zailea |
| <ul> <li>Bidalitakoak</li> <li>Mezu baztergarria</li> <li>Zirriborroak</li> </ul> |                  |                     | lcdpasciencia                                                                                            | s-owner@ El       | envio a LCDP/         | ASCIENCIAS d          | e monika.ortuet | a@ehu.eus pre         | cisa de aproba             | Laguntza        |                   | H         | lelbide-lil   | burua    |        |
|                                                                                   |                  |                     | Icdpifciencias-owner@li El envio a LCDPIFCIENCIAS de monika.or                                           |                   |                       |                       |                 |                       |                            |                 |                   |           | agazkiak      |          |        |
|                                                                                   |                  |                     | Icdciencias-owner@list El envio a LCDCIENCIAS de venancio.cristoparena conarca o provida de apropacion   |                   |                       |                       |                 |                       |                            |                 |                   | L         | Laster-markak |          |        |
|                                                                                   |                  |                     | Icdpasciencias-owner@ El envio a LCDPASCIENCIAS de monika.ortueta@ehu.eus precisa de aprobacion          |                   |                       |                       |                 |                       |                            |                 |                   |           | Oharrak       |          |        |
| <ul> <li>Karpeta-ekintzak </li> <li>2014// consistence</li> </ul>                 |                  |                     | Icdpifciencias-owner@li El envio a LCDPIFCIENCIAS de venancio.cristobalena@ehu.eus precisa de aprobacion |                   |                       |                       |                 |                       |                            |                 |                   | Posta     |               |          |        |
|                                                                                   |                  |                     | Icdpifciencias-owner@li El envio a LCDPIFCIENCIAS de monika.ortueta@ehu.eus precisa de aprobacion        |                   |                       |                       |                 |                       |                            |                 |                   |           |               |          |        |
|                                                                                   |                  |                     | Icdciencias-owner@list El envio a LCDCIENCIAS de monika.ortueta@ehu.eus precisa de aprobacion            |                   |                       |                       |                 |                       |                            |                 | 2                 | Zereginak |               |          |        |

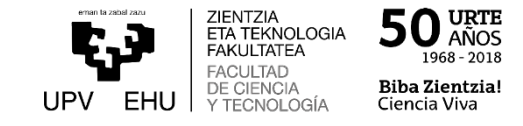

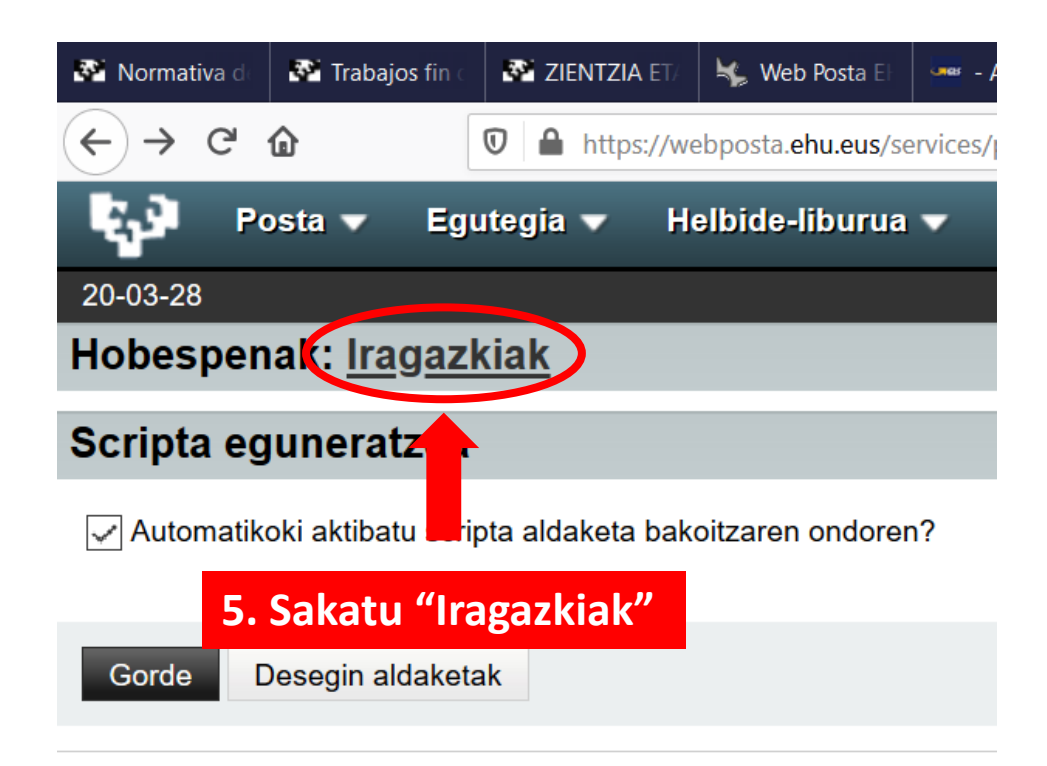

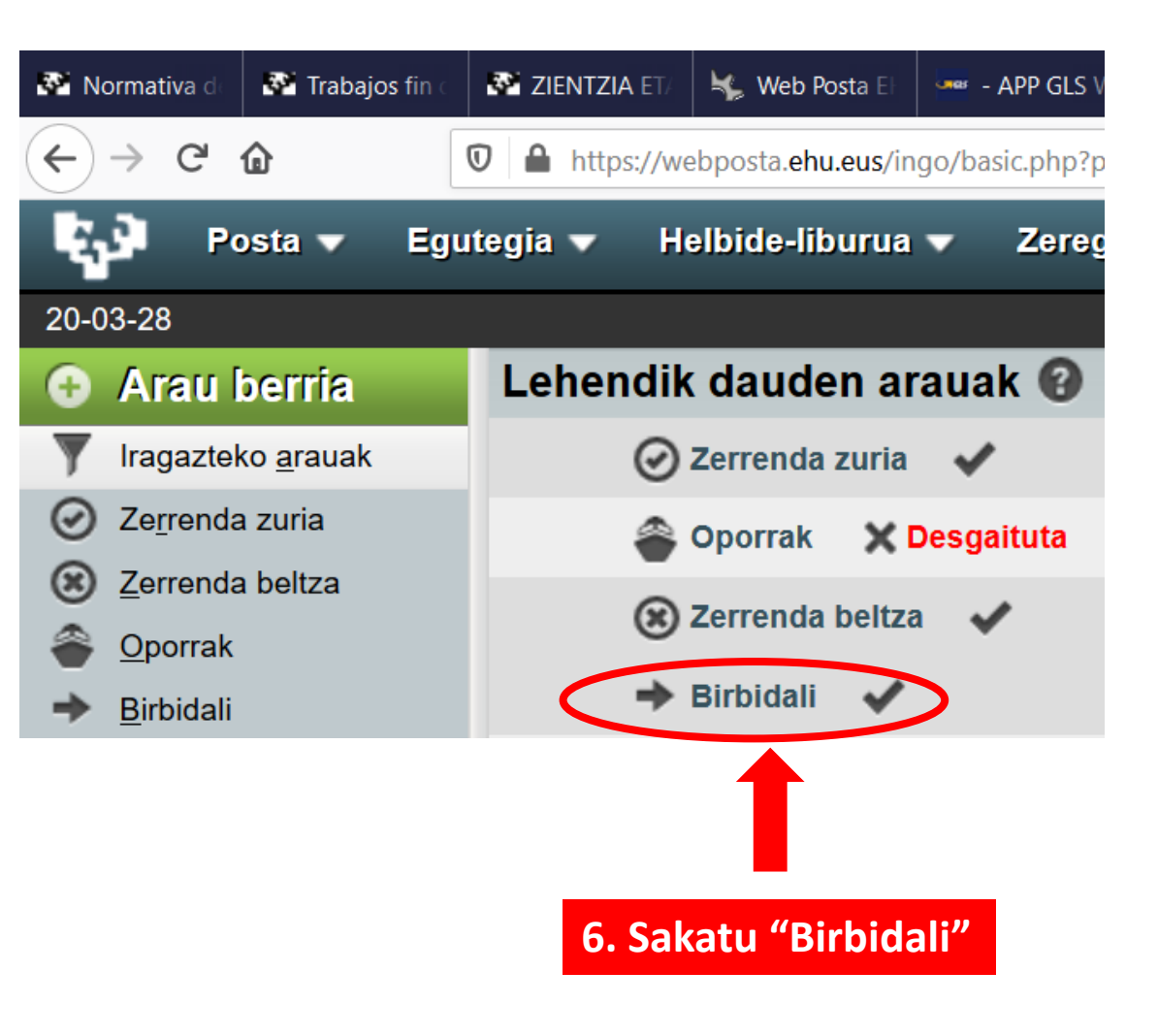

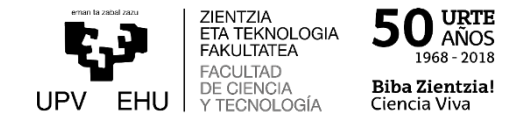

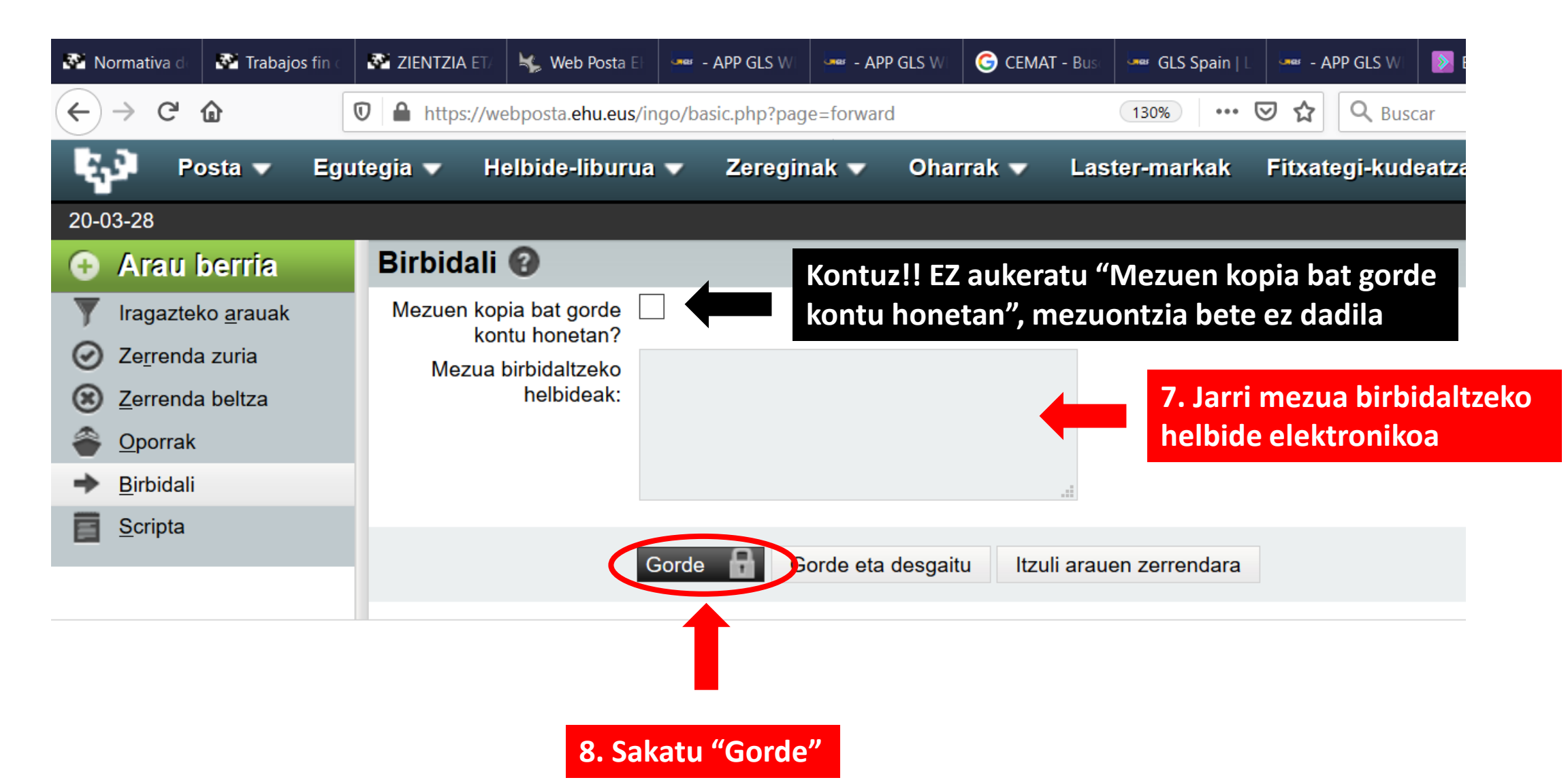

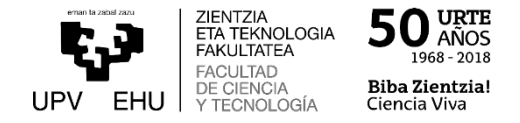

Arazorik izanez gero, irakurri <u>FAQ</u> edo jarri harremanetan <u>EAZ</u>rekin.

## Kontaktua eta ordutegiak

## Euskal Herriko Unibertsitatearen Erabiltzailearentzako Arreta Zerbitzua (EAZ)

## Kontaktua

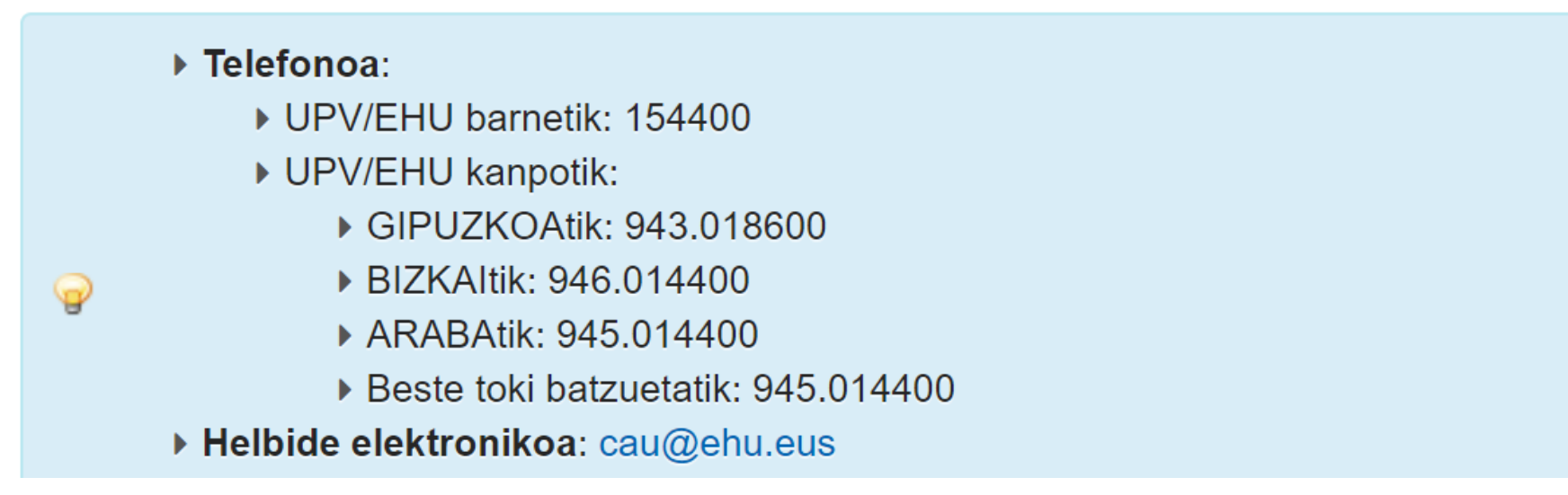